# Window 10 メール [POP 設定変更編]

―はじめに―

メール設定前に【設定項目表】を準備し、【メールアドレス】と【パスワード】をご確認ください

一動作環境—

本マニュアルは以下の動作環境で作成しております

| •OS    | :Windows 10                                  |
|--------|----------------------------------------------|
| ・バージョン | ・ : Windows 10 メール バージョン 16005.11029.20108.0 |

#### STEP1

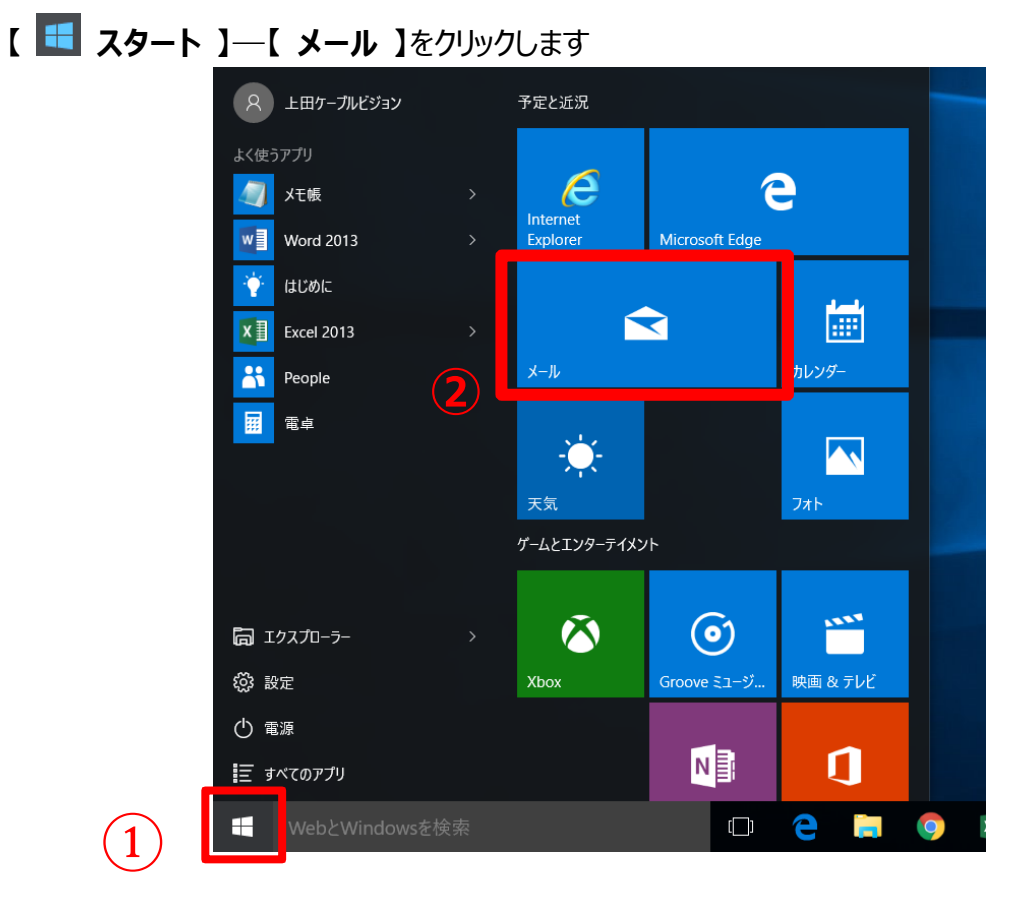

「メール」画面の表示後に、画面左下の【設定】をクリックし、画面右側に表示される【ア カウントの管理】をクリックします。画面が変わりますので、変更したいアカウントをクリックしま す。

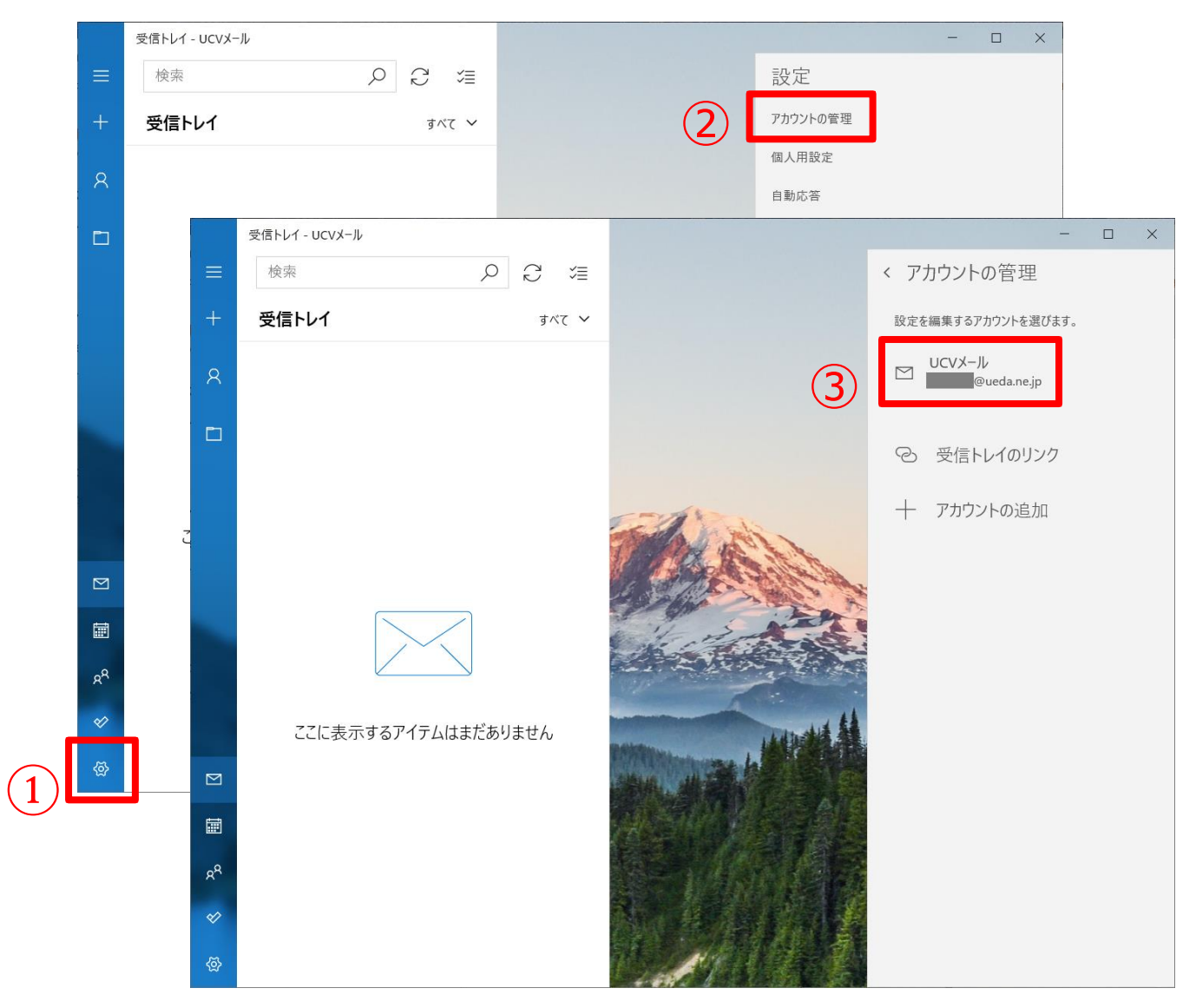

| アカウントの設定                                             | ×     |  |  |  |  |
|------------------------------------------------------|-------|--|--|--|--|
| UCVメール アカウントの設定                                      |       |  |  |  |  |
| @ueda.ne.jp                                          |       |  |  |  |  |
| ユーザー名                                                |       |  |  |  |  |
| @ueda.ne.jp                                          |       |  |  |  |  |
| パスワード                                                |       |  |  |  |  |
| ••••••                                               |       |  |  |  |  |
| アカウント名                                               |       |  |  |  |  |
| UCVX-JL                                              |       |  |  |  |  |
| メールボックスの同期設定を変更<br>コンテンツを同期するためのオプションです。<br>アカウントの削除 | ]     |  |  |  |  |
| このアカウントをデバイスから削除します。                                 |       |  |  |  |  |
|                                                      |       |  |  |  |  |
|                                                      |       |  |  |  |  |
|                                                      |       |  |  |  |  |
| 保存                                                   | キャンセル |  |  |  |  |

以下の表を参照して各項目を設定し、【完了】をクリックします

|   | 項目                      | 入力内容                      |
|---|-------------------------|---------------------------|
| Α | 新しいメールをダウンロードする頻度       | 新着メールを確認する頻度を選択           |
| В | ダウンロードするメールの期間          | 受信したメールを受信トレイに表示させる期      |
|   |                         | 間を選択                      |
|   |                         | ※ 指定期間を過ぎたメールは、メールサーバ     |
|   |                         | ーからは削除されませんが、メールアプリ上で     |
|   |                         | は非表示になります。                |
|   |                         | ※ 受信メールを常にすべて表示させたい場      |
|   |                         | 合は、[すべて]を選択します。           |
| С | 受信メール サーバー              | 『 mbox.ueda.ne.jp 』を入力します |
| D | 送信 (SMTP) メール サーバー      | 『 mbox.ueda.ne.jp 』を入力します |
| Ε | 送信サーバーは認証が必要            | チェックします                   |
| F | メールの送信に同じユーザー名とパスワードを使う | チェックします                   |
| G | 受信メールに SSL を使う          | チェックします                   |
| н | 送信メールに SSL を使う          | チェックします                   |

| <ul> <li>● UCVメールの同期設定</li> <li>新しいメールをダウンロードする頻度</li> <li>使用状況に応じて</li> <li>▲ 1日に大量のメールを受け取っている場合でも、数日に一度しかアカウントを<br/>チェックしない場合でも、状況に応じて同期設定を変更して、データ通信量<br/>とパッテリーを節約します。</li> <li>現在の同期間隔: 2 時間ごと</li> <li>■ 常にメッセージ全体とインターネット画像をダウンロードする</li> <li>● アウソロードするメールの期間</li> <li>▲ 3 か月間</li> <li>▲ 3 か月間</li> <li>▲ 3 の名前を使用してメッセージを送信</li> </ul> |  |
|----------------------------------------------------------------------------------------------------|--|
| <ul> <li>▲ 新しいメールをダウンロードする頻度</li> <li>使用状況に応じて ✓</li> <li>1日に大量のメールを受け取っている場合でも、数日に一度しかアカウントを<br/>チェックしない場合でも、状況に応じて同期設定を変更して、データ通信量<br/>とパッテリーを節約します。</li> <li>現在の同期間隔: 2時間ごと</li> <li>常にメッセージ全体とインターネット画像をダウンロードする</li> <li>ダウンロードするメールの期間</li> <li>過去 3 か月間 ✓</li> <li>この名前を使用してメッセージを送信</li> </ul>                                            |  |
| <ul> <li>▲ 使用状況に応じて ✓</li> <li>1 日に大量のメールを受け取っている場合でも、数日に一度しかアカウントを<br/>チェックしない場合でも、状況に応じて同期設定を変更して、データ通信量<br/>とバッテリーを節約します。</li> <li>現在の同期間隔: 2 時間ごと</li> <li>★ 常にメッセージ全体とインターネット画像をダウンロードする</li> <li>Øウンロードするメールの期間</li> <li>過去 3 か月間 ✓</li> <li>この名前を使用してメッセージを送信</li> </ul>                                                                   |  |
| <ul> <li>1 日に大量のメールを受け取っている場合でも、数日に一度しかアカウントを<br/>チェックしない場合でも、状況に応じて同期設定を変更して、データ通信量<br/>とバッテリーを節約します。</li> <li>現在の同期間隔: 2 時間ごと</li> <li>常にメッセージ全体とインターネット画像をダウンロードする</li> <li>ダウンロードするメールの期間</li> <li>過去 3 か月間 ∨</li> <li>この名前を使用してメッセージを送信</li> </ul>                                                                                           |  |
| <ul> <li>現在の同期間隔: 2 時間ごと</li> <li>✓ 常にメッセージ全体とインターネット画像をダウンロードする</li> <li>ダウンロードするメールの期間</li> <li>過去 3 か月間 ∨</li> <li>この名前を使用してメッセージを送信</li> </ul>                                                                                                    |  |
| <ul> <li>常にメッセージ全体とインターネット画像をダウンロードする</li> <li>ダウンロードするメールの期間</li> <li>過去 3 か月間 </li> <li>この名前を使用してメッセージを送信</li> </ul>                                                                                                    |  |
| ダウンロードするメールの期間<br>過去 3 か月間 ~<br>この名前を使用してメッセージを送信                                                                                                    |  |
| B     過去 3 か月間       この名前を使用してメッセージを送信                                                                                                    |  |
| この名前を使用してメッセージを送信                                                                                                    |  |
|                                                                                                    |  |
|                                                                                                    |  |
| 同期オプション                                                                                                    |  |
| メール                                                                                                    |  |
| オン                                                                                                    |  |
| メールポックスの詳細設定<br>受信および送信メール サーバーの情報                                                                                                    |  |
| 完了 キャンセル クリックし                                                                                                    |  |

次ページに続きます

| アカウントの設定 ×                       |  |
|----------------------------------|--|
| UCVメールの同期設定<br>この名前を使用してメッセージを送信 |  |
| 上田 太郎                            |  |
| 同期オプション                          |  |
| メール                              |  |
| <b>(</b> オン                      |  |
| 受信メール サーバー                       |  |
| mbox.ueda.ne.jp ×                |  |
| 送信 (SMTP) メール サーパー               |  |
| D mbox.ueda.ne.jp                |  |
| ▶ ✓ 送信サ−バ−は認証が必要                 |  |
| ▶ ✓ メールの送信に同じユーザー名とパスワードを使う      |  |
| <mark>G</mark> ✓ 受信メールに SSL を使う  |  |
| H ✓ 送信メールに SSL を使う               |  |
| 完了 キャンセル                         |  |
| クリックします                          |  |

| 【保存】 をクリックします                                                                |       |
|------------------------------------------------------------------------------|-------|
| アカウントの設定                                                                     | ×     |
| UCVメール アカウントの設定                                                              |       |
| @ueda.ne.jp                                                                  |       |
| ユーザー名                                                                        |       |
| @ueda.ne.jp                                                                  |       |
| パスワード                                                                        |       |
| •••••                                                                        |       |
| アカウント名                                                                       |       |
| UCVメール                                                                       |       |
| メールボックスの同期設定を変更<br>コンテンツを同期するためのオプションです。<br>アカウントの削除<br>このアカウントをデバイスから削除します。 |       |
| 保存                                                                           | テヤンセル |

以上で設定変更終了です